# Установка терминала в Mac OS

Клиентский терминал может быть установлен и использован на компьютерах с операционной системой Mac OS при помощи Wine. <u>Wine</u> - это свободно распространяемое программное обеспечение, позволяющее пользователям Unix-подобных систем запускать приложения, разработанные для использования в системах Microsoft Windows. Среди прочих, существует и версия Wine для Mac OS.

Wine не является абсолютно стабильным продуктом. Это означает, что не все функции запускаемого приложения могут работать должным образом.

Для установки на Mac OS мы рекомендуем воспользоваться свободно распространяемой разработкой <u>PlayOnMac</u>. PlayOnMac - это программное обеспечение на основе Wine, позволяющее легко устанавливать Windows-приложения в системе Mac OS.

## Установка PlayOnMac

Чтобы установить PlayOnMac, откройте официальный сайт продукта, перейдите в раздел <u>Downloads</u> и нажмите ссылку скачивания последней версии.

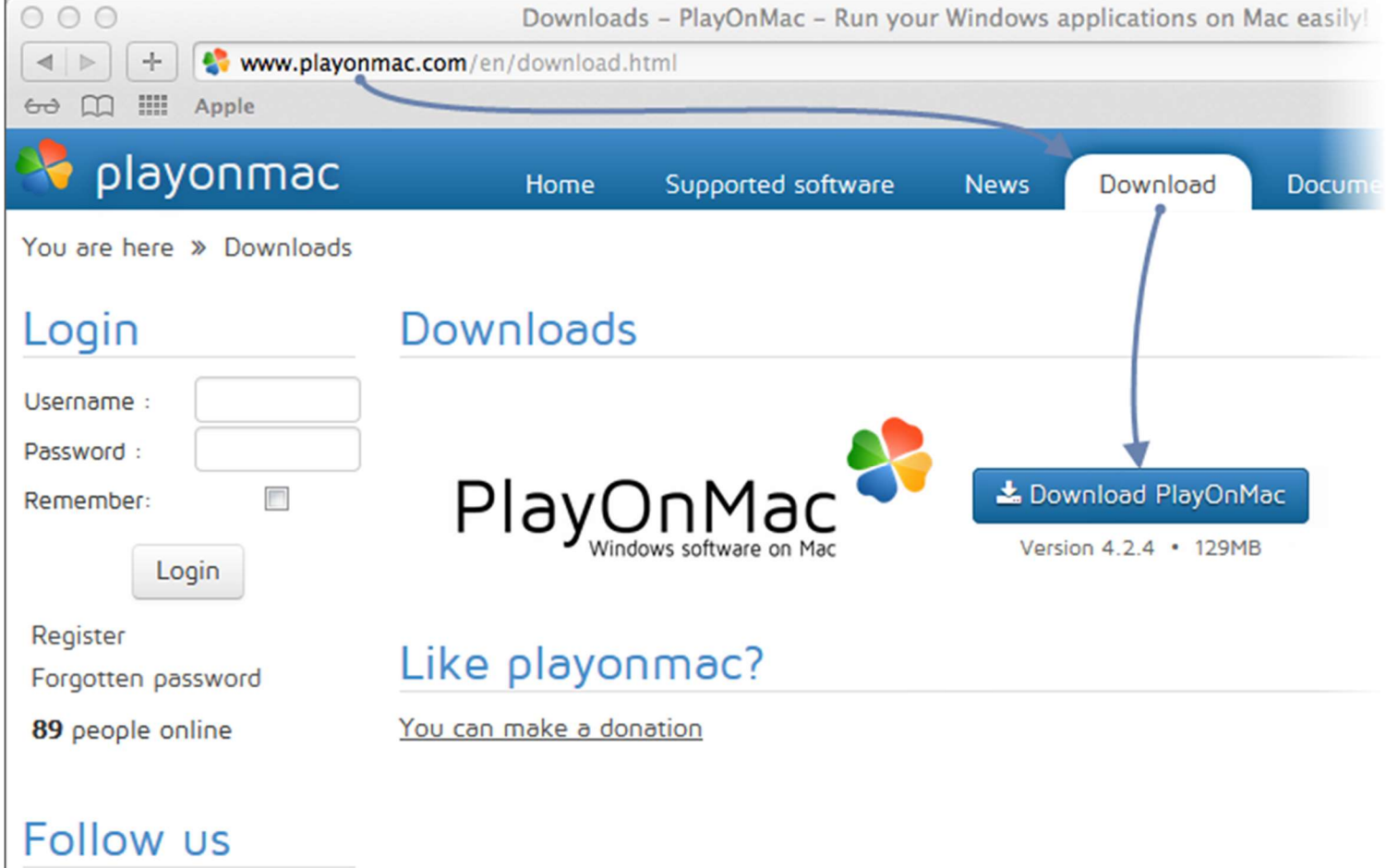

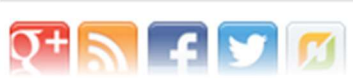

После того, как установочный DMG-пакет будет скачан, запустите его из раздела Downloads вашей системы:

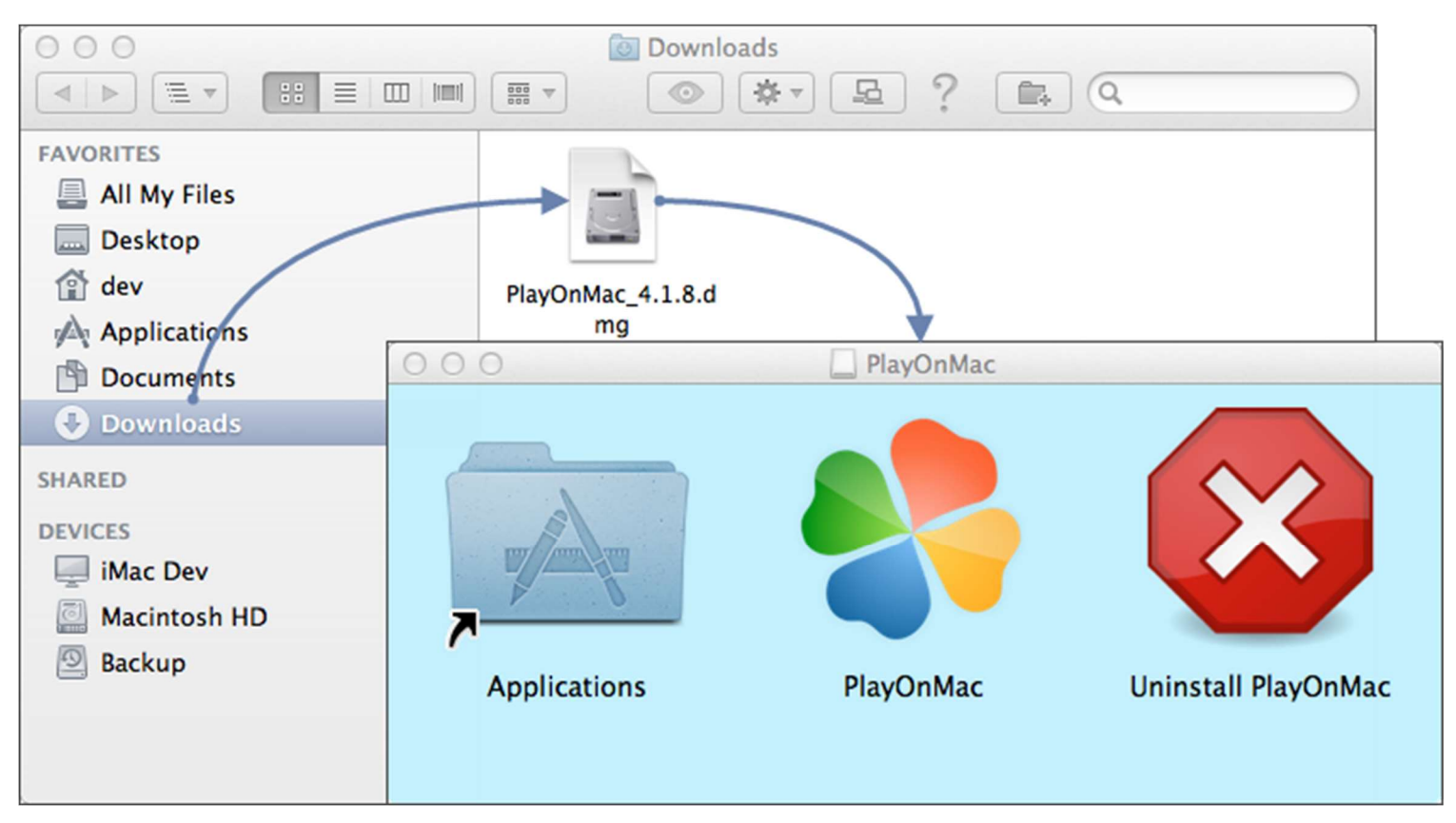

После этого появится окно первого запуска PlayOnMac. После нажатия кнопки "Далее" установщик начнет проверку и установку различных компонентов, необходимых для работы.

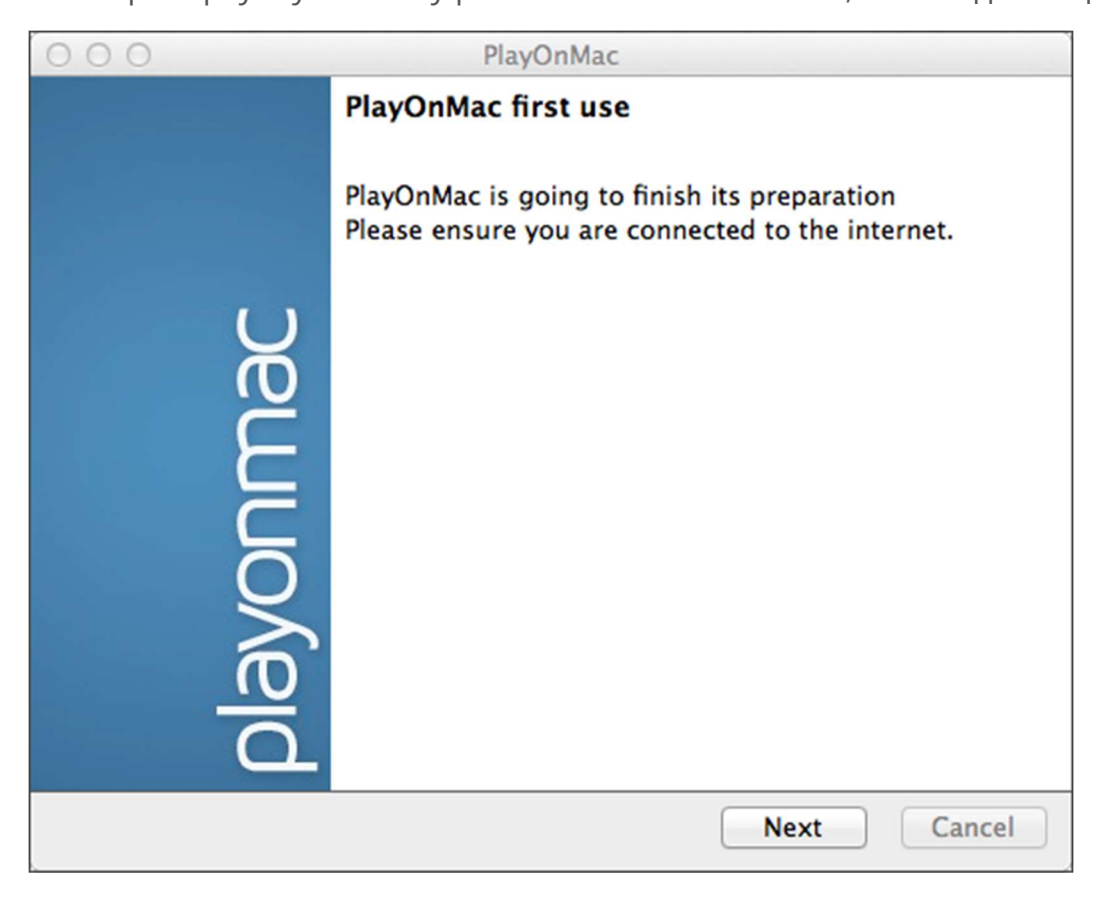

Первым из необходимых для работы компонентов является <u>XQuartz</u>. Это программное средство для использования оконной системы <u>X Window System</u> в Mac OS. X Window System обеспечивает стандартные инструменты и протоколы для построения графического интерфейса пользователя в UNIX-подобных OC.

| 000                                                                                                    | PlayOnMac                                                                                                    |             |
|----------------------------------------------------------------------------------------------------|----------------------------------------------------------------------------------------------------|-------------|
| PlayOnMac Wizard<br>XQuartz                                                                                                    |                                                                                                    |             |
| PlayOnMac needs to install XQua<br>Please download XQuartz for me<br>I've downloaded the file by myse<br>Don't install XQuartz for the mo | e<br>elf (XQuartz-2.7.4_rc1.dmg)<br>ment<br>PlayOnMac Wizard<br>XQuartz<br>Downloading XQuartz<br>20.8 of 66.9 MB downloaded |             |
|                                                                                                    |                                                                                                    | Next Cancel |

Если у вас уже установлен XQuartz или вы хотите самостоятельно установить его позже, выберите пункт "Don't install XQuartz for the moment" или "I've downloaded file by myself" соответственно. Установка XQuartz происходит в несколько этапов. На первых этапах необходимо прочесть важную информацию (Read Me) и согласиться с условиями лицензии.

| 000    |                                                                                                    |                                                                                   | Install XQuartz 2.7.4_rc1                                                                                                    |                                                                                                    |             |
|--------|----------------------------------------------------------------------------------------------------|-----------------------------------------------------------------------------------|----------------------------------------------------------------------------------------------------|----------------------------------------------------------------------------------------------------|-------------|
|        |                                                                                                    | Welcom                                                                            | ne to the XQuartz 2.7.4_rc1 Installer                                                                                                    |                                                                                                    |             |
| 🖯 Intr | oduction                                                                                             | This is a<br>Mac OS                                                               | a community-supported version of the X11 windowing system for<br>S-X 10.6.3 or later. Please visit http://xquartz.macosforge.org for                                                                                                    |                                                                                                    |             |
| Re     | 000                                                                                                  |                                                                                   | Install XQuartz 2.7.4_rc1                                                                                                    |                                                                                                    |             |
| • Lic  |                                                                                                    |                                                                                   | Important Information                                                                                                    |                                                                                                    |             |
| De     |                                                                                                    |                                                                                   | == Disclaimer ==                                                                                                    |                                                                                                    |             |
| • Ins  | ⊖ Intro                                                                                              | 000                                                                               | Install XQuartz 2.7.4_rc1                                                                                                    |                                                                                                    |             |
|        | <ul> <li>Keau</li> <li>Licen</li> <li>Desti</li> <li>Instal</li> <li>Instal</li> <li>Summ</li> </ul> | Introduction     Read Me     License     Destination     Installation     Summary | Software License Agreement  Instruction  Sector  Sector  Secto | RANTY OF<br>T LIMITED TO<br>DR A<br>NO EVENT<br>E LIABLE FOF<br>R IN AN<br>IG FROM, OU<br>USE OR<br>er multiple<br>re in a precise<br>act the OS X<br>xquartz/wiki/<br>wrief overview<br>the same<br>ng any | D<br>R<br>T |
|        |                                                                                                    |                                                                                   | Print Save Go Back                                                                                                    | Continu                                                                                                    | e           |

Перед началом установки система безопасности Mac OS потребует указать пароль к вашей учетной записи:

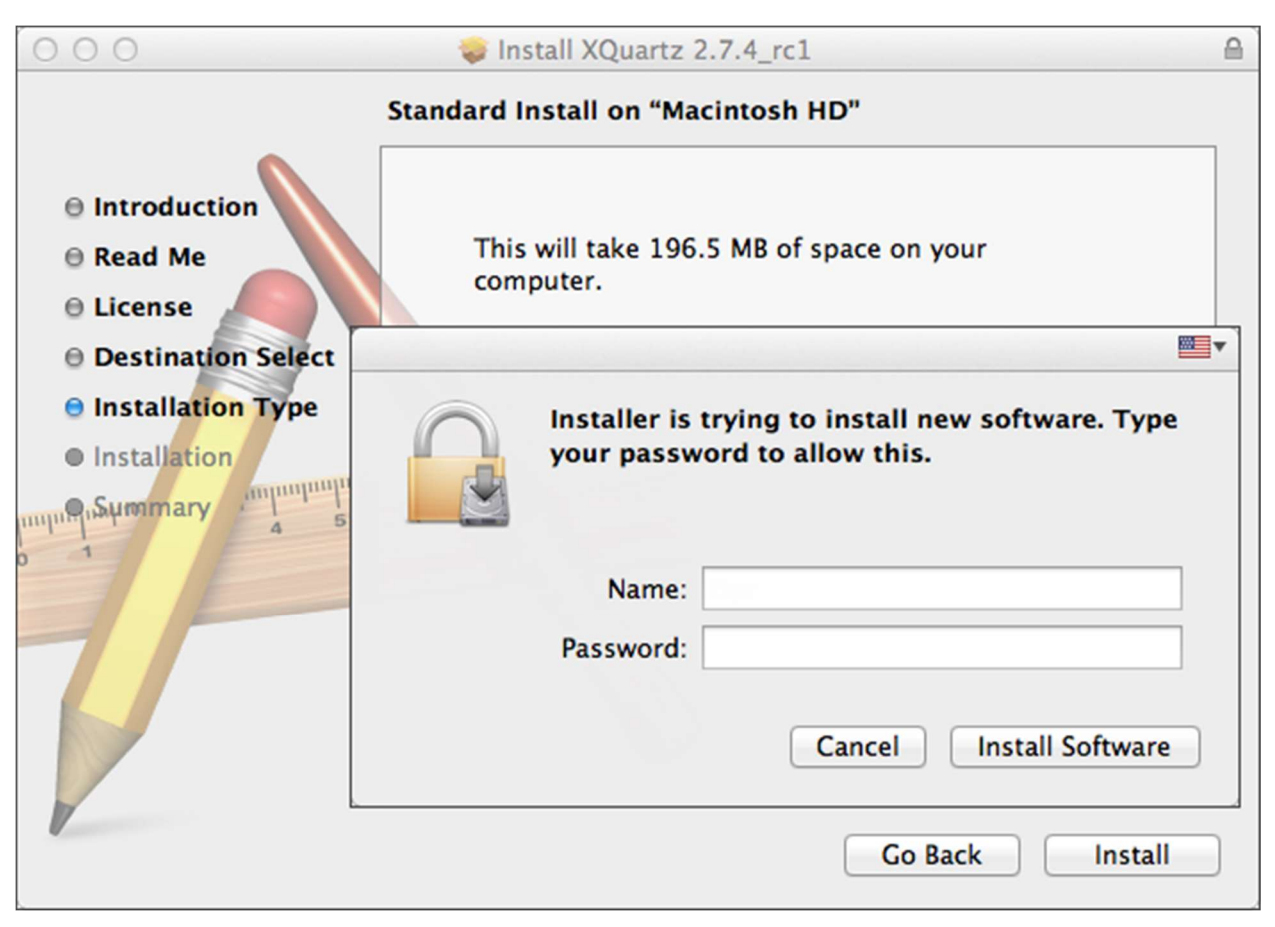

Дождитесь окончания установки. Чтобы изменения вступили в силу, необходимо перезагрузить компьютер.

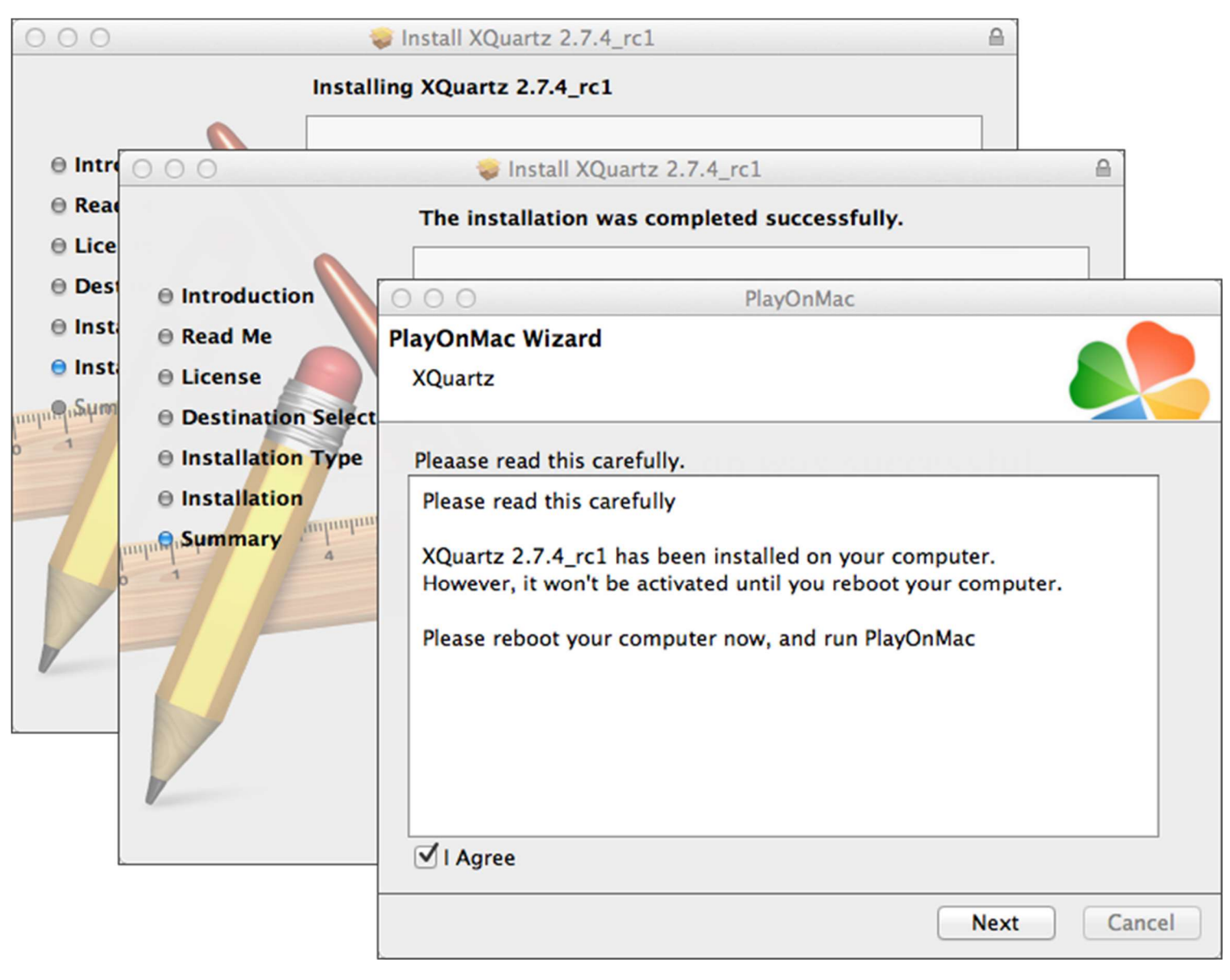

После перезагрузки системы, снова запустите PlayOnMac из установочного файла в папке Downloads. Вас снова будет приветствовать окно первого запуска. На этот раз установщик предложить установить шрифты MS Windows, также необходимые для корректной работы.

| 000              |                                                                                                    |                                                                             | PlayOnMac                                                                                                    |  |
|------------------|----------------------------------------------------------------------------------------------------|-----------------------------------------------------------------------------|----------------------------------------------------------------------------------------------------|--|
| PlayOn<br>Micros | Mac Wizard                                                                                                    |                                                                             |                                                                                                    |  |
| Micros           | Please real<br>Please real<br>Please real<br>Please real<br>Please real<br>Please real<br>Please real<br>Please real<br>Please real<br>Please real<br>Please real<br>Please real<br>These for<br>"in the in<br>This is n<br>third par<br>You are<br>own use<br>but you<br>including<br>These for<br>Please real<br>This is n<br>third par | n't installed: I<br>c Wizard<br>fonts<br>PlayOnMac<br>Microsoft<br>Download | I'll install them for you.<br>PlayOnMac<br>PlayOnMac<br>C Wizard<br>fonts<br>PlayOnMac Wizard<br>Microsoft fonts<br>Microsoft fonts have been installed successfully. |  |
|                  |                                                                                                    |                                                                             | Next Cancel                                                                                                    |  |

Согласитесь, с условиями лицензионного соглашения и дождитесь завершения установки. После этого PlayOnMac готов к использованию, вы увидите его главное окно:

| 000                 | PlayOnMac        |                                                         |
|---------------------|------------------|---------------------------------------------------------|
| $\rightarrow$ = +   | × ð              | Q                                                       |
| Run Close Install F | Remove Configure | Search                                                  |
|                     |                  | Actions                                                 |
|                     |                  | PlayOnMac<br>Install a program<br>Settings<br>Messenger |

## Обновление Wine

Вместе с PlayOnMac устанавливается Wine версии 1.4. На текущий момент последней стабильной версией является <u>Wine 1.4.1</u>. Также для скачивания доступна бета-версия <u>Wine 1.5.21</u>, которая содержит большое количество улучшений, но может оказаться менее стабильной. Рекомендуется установить Wine самой последней версии.

Чтобы обновить Wine на последнюю версию, откройте верхнее меню PlayOnMac и выберите команду Manage Wine Versions:

| 📫 PlayOnMac File Display | Tools Settings Plugins Help                                                                             | ⑦ ⇔ ◀ ♡ ■ ⊙ Q |
|--------------------------|----------------------------------------------------------------------------------------------------|---------------|
|                          | Manage Wine versions                                                                                    |               |
|                          | Read a PC CD-Rom                                                                                        |               |
|                          | <ul> <li>Run a local script</li> <li>Close all PlayOnMac software</li> <li>PlayOnMac console</li> </ul> |               |
|                          | PlayOnMac online PlayOnMac messenger PlayOnMac debugger                                                 |               |
|                          |                                                                                                    |               |

После этого будет открыто окно с доступными для установки версиями Wine. Выберите самую последнюю версию (на данный момент 1.5.21).

| 000                                                                                                    | PlayOnMac wine vers | ions manager             |
|----------------------------------------------------------------------------------------------------|---------------------|--------------------------|
|                                                                                                    | Wine versions       | (x86)                    |
| Available Wine versions:                                                                                        |                     | Installed Wine versions: |
| <u></u> <u></u> <u></u> <u></u> <u></u> <u></u> <u></u> <u></u> <u></u> <u></u> <u></u> <u></u> <u></u> <u></u> | 0                   |                          |
| 5.20                                                                                                    |                     |                          |
| . 🔁 1.5.19                                                                                                    |                     |                          |
| 🕺 🕺 1.5.18-LeagueOfLegends                                                                                      |                     |                          |
| <u></u> 1.5.18                                                                                                  | >                   |                          |
| . 1.5.17                                                                                                    |                     |                          |
| ي 1.5.16                                                                                                    | <                   |                          |
| · 尾 1.5.15                                                                                                    |                     |                          |
| ي 1.5.14                                                                                                    |                     |                          |
| 🗏 1.5.13-dinput_azerty                                                                                          |                     |                          |
| - 🔏 1.5.13                                                                                                    |                     |                          |
| 1 5 12-LeagueOfLegende                                                                                          |                     |                          |
|                                                                                                    |                     |                          |
|                                                                                                    |                     |                          |

Переместите последнюю версию Wine в правую часть окна. После этого начнется процесс установки.

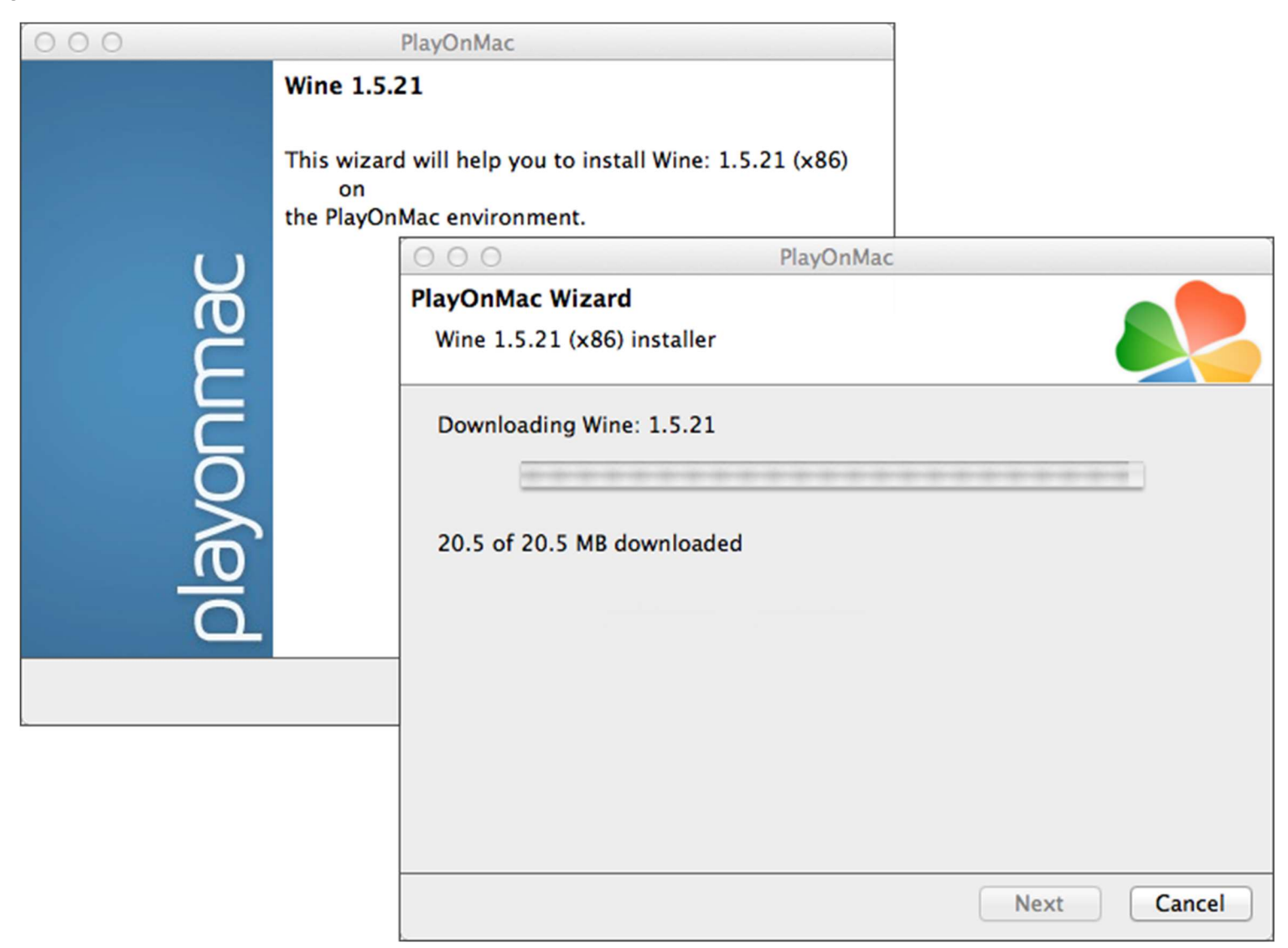

По завершении установки новая версия Wine появится в левой части окна PlayOnMac wine versions manager. После этого можно закрыть данное окно и приступить к установке торгового терминала.

#### Установка терминала

Для установки терминала скачайте установщик "<u>paxforex4setup.exe</u>". По завершении загрузки запустите установочный файл. Он будет автоматически открыт при помощи PlayOnMac.

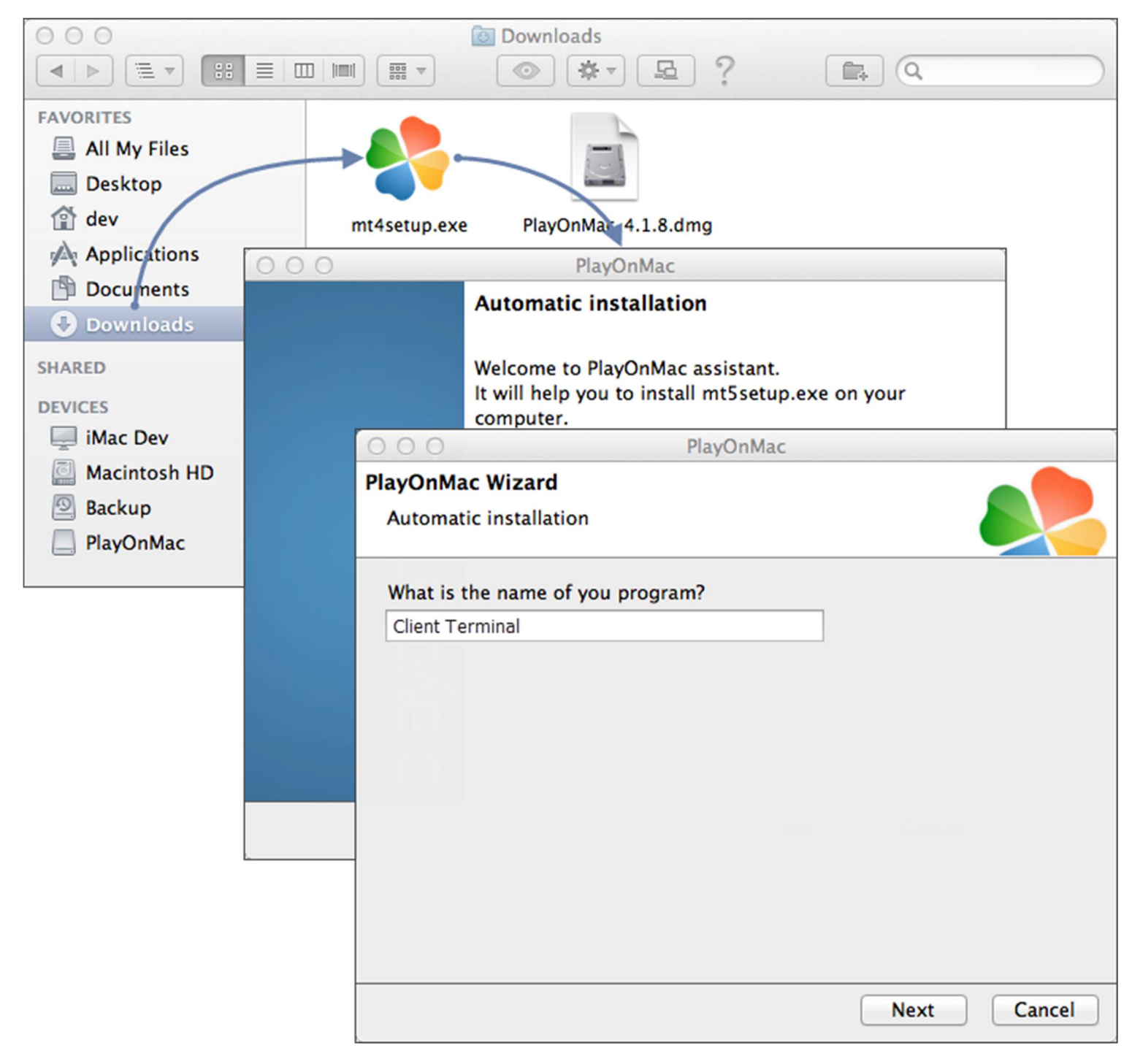

После этого будет запущен стандартный процесс установки терминала, пройдите все его этапы:

| 000                           | D                                                                                                    | X               | Client Terminal Setup (32 bit)                                         |  |  |  |
|-------------------------------|----------------------------------------------------------------------------------------------------|-----------------|------------------------------------------------------------------------|--|--|--|
| Welcome                       | Welcome to Client Terminal Setup!                                                                                                    |                 |                                                                        |  |  |  |
| The cli                       | 000                                                                                                    |                 | 🔀 Client Terminal Setup (32 bit)                                       |  |  |  |
| for con                       |                                                                                                    | Tra             | METAQUOTES SOFTWARE CORP.<br>ading Terminal End-User License Agreement |  |  |  |
| Prograr<br>for auto<br>langua | Please re<br>Agreemer                                                                                                    | 000             | Client Terminal Setup (32 bit)                                         |  |  |  |
|                               | Select the destination folder where you want to install MetaTrader 5. To install to a different location, click Browse, and select another folder. |                 |                                                                        |  |  |  |
| Unauthor<br>criminal<br>Meta  | Your agre<br>Additiona                                                                                                    | Select the      | O O O O O O O O O O O O O O O O O O O                                  |  |  |  |
|                               | ✓ Yes, Ia<br>— MetaQu                                                                                                    | P<br>Select the | O Download files<br>16223 Kb<br>Create directories                     |  |  |  |
|                               |                                                                                                    | — MetaQi        | Extract files<br>Create program group<br>Configuring                   |  |  |  |
|                               |                                                                                                    |                 | MetaQuotes Software Corp                                               |  |  |  |

По завершении установки PlayOnMac предложит вам создать ярлыки для компонентов терминала - самого клиентского терминала и редактора кода MetaEditor:

| 000                                        | PlayOnMac                                      |             |
|--------------------------------------------|------------------------------------------------|-------------|
| PlayOnMac Wizard<br>Automatic installation |                                                |             |
| Please choose a file for PlayOnM           | ac to make a shortcut                          |             |
| ✓ I don't want to make anoth               | er shortcut                                    |             |
| Browse                                     | O O O PlayOnMac                                |             |
| liveupdate.exe                             | PlayOnMac Wizard                               |             |
| metaeditor.exe                             | Automatic installation                         |             |
| 🛟 metalang.exe                             |                                                |             |
| iterminal.exe                              | Please choose a shortcut name for terminal.exe |             |
| - Uninstall.exe                            | Client Terminal                                |             |
| 🔒 liveupdate.exe                           |                                                |             |
|                                            |                                                |             |
|                                            |                                                |             |
|                                            |                                                |             |
|                                            |                                                |             |
| La                                         |                                                |             |
|                                            |                                                |             |
|                                            |                                                |             |
|                                            |                                                |             |
|                                            |                                                |             |
|                                            |                                                | Next Cancel |

После создания необходимых ярлыков можно приступать к работе с торговым терминалом. Для запуска дважды кликните на нем в окне PlayOnMac.

| 00                         | PlayOnMa  | ic                                                       |
|----------------------------|-----------|----------------------------------------------------------|
| $\rightarrow$ = + ×        | •         | Q                                                        |
| Run Close Install Remove ( | Configure | Search                                                   |
| Client terminal            |           | Actions PlayOnMac  Install a program  Settings Messenger |

### Известные проблемы

Как уже отмечалось выше, Wine не является полностью стабильным приложением. Соответственно, некоторые функции терминала работать некорректно. На данный момент выявлены следующие проблемы:

Не функционирует Маркет

За исключением вышеуказанной проблемы, вы можете полноценно пользоваться всеми функциями терминала в Mac OS.

#### Каталог данных терминала

Для каждой устанавливаемой программы PlayOnMac создает собственный виртуальный логический диск с необходимым окружением. На диске каталог данных терминала при установке по умолчанию находится по следующему пути:

Library\PlayOnMac\WinePrefix\Client\_Terminal\_\Drive C\Program Files\Client Terminal